## IMPRESIÓN DEL PLANO DE LA HABITACIÓN

Pulse en el menú Proyectos / Imprimir / Asistente.

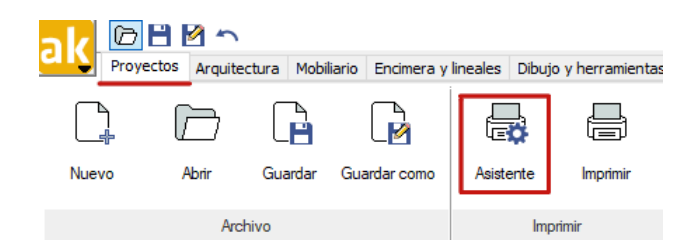

Introduzca como nombre de la Hoja: "Arquitectura"

| Papel  |        |
|--------|--------|
|        | Nombre |
| Planta |        |
|        |        |
|        | X      |

Una vez aceptamos se crea un papel de impresión.

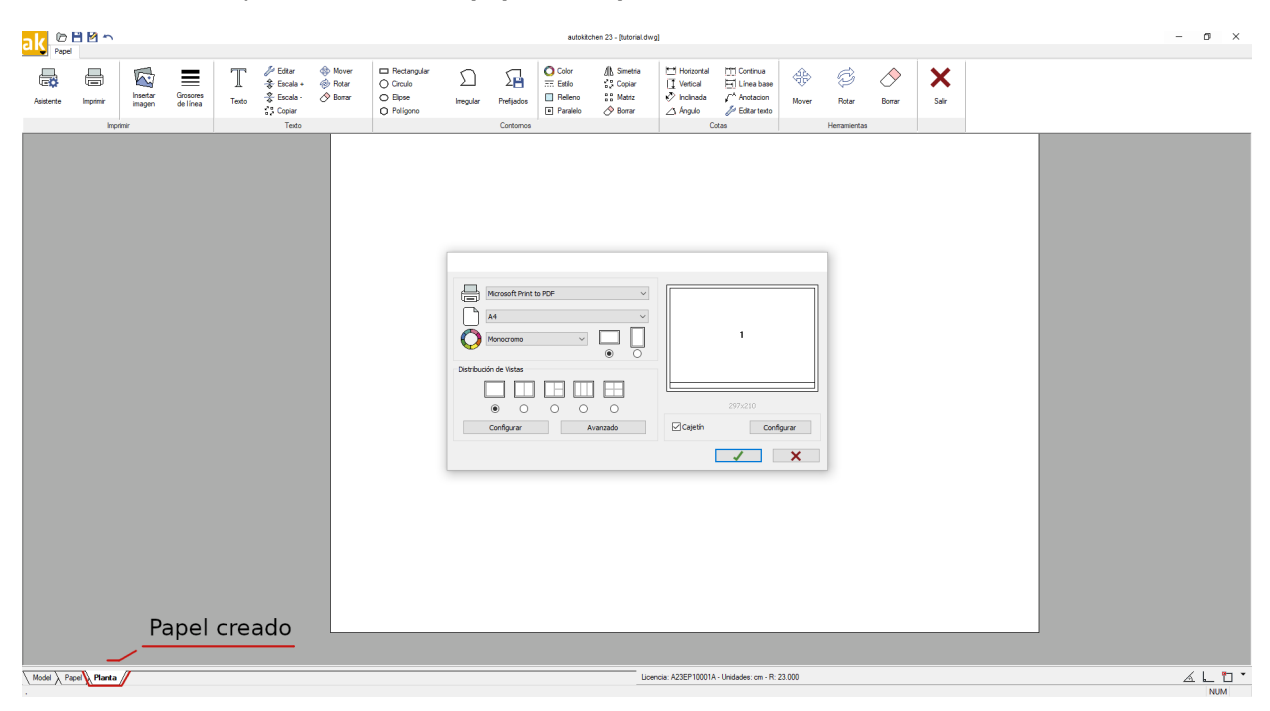

Ahora veamos que opciones tiene el apartado de "Asistente" para preparar la impresión:

| Microsoft Print to PDF V |                    |
|--------------------------|--------------------|
| A4 ~                     |                    |
|                          | 1                  |
| Distribución de Vistas   |                    |
|                          |                    |
|                          | 297x210            |
| Configurar Avanzado      | Cajetín Configurar |
|                          | ✓ ×                |

1- Elegir la impresora que queramos utilizar en el momento que vayamos a imprimir. En este caso elegimos "**Microsoft Print to PDF**".

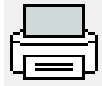

2- En este caso elegimos el tamaño de papel (A4).

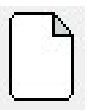

3- Tenemos que tener en cuenta como queremos imprimir el plano:

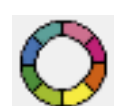

-Color -Escala de grises -Monocromo (elegimos esta opción)

-El siguiente paso será la la configuración del plano:

| Microsoft Print b<br>A4<br>Monocromo<br>Distribución de Vistas<br>©<br>Configurar | PDF                                        | ✓<br>○<br>□<br>□<br>□<br>□ | 1<br>297x210<br>2th Configurar |
|-----------------------------------------------------------------------------------|--------------------------------------------|----------------------------|--------------------------------|
| 1                                                                                 | 2                                          | 3                          | X                              |
| 1 Actual                                                                          | <ul> <li>Escala</li> <li>1: 20 </li> </ul> | Modo<br>Alámbrico ~        |                                |
| 2                                                                                 | ✓ 1: 20                                    | Alámbrico 🗸                |                                |
| 3                                                                                 | ✓ 1: 20 ✓                                  | Alámbrico ~                |                                |
| 4                                                                                 | ✓ 1: 20 ✓                                  | Alámbrico 🗸                | ·                              |
|                                                                                   |                                            | 1                          | ×                              |

1-Vistas: aquí podremos elegir la vista que queremos colocar en el papel de impresión. En este caso elegiremos "Actual".

2-Escala: por defecto tenemos una escala de "1:20", podremos cambiarla a la que se necesite.

3-Modo: Aquí se encuentran las herramientas para poder mostrar el diseño en distintos modo de visualización.

-También podremos configurar el **Cajetín**, pudiendo cambiar los datos del cliente y eligiendo el diseño que mejor nos venga.

|                                               | Microsoft Print to PDF               | 1                             |
|-----------------------------------------------|--------------------------------------|-------------------------------|
| Distribuci                                    | isin de Vatas                        | 297x210<br>Cojetin Configurar |
|                                               |                                      | J X                           |
| Cajetín - 02                                  | 2                                    | ✓ ×                           |
| Cajetín - 02<br>Empresa                       | 2<br>Microcad Software               | × ×                           |
| Cajetín - 02<br>Empresa<br>Cliente:           | z<br>Microcad Software               | Ý X                           |
| Cajetín - 02<br>Empresa<br>Cliente:<br>Fecha: | 2<br>Microcad Software<br>26/09/2022 | ×                             |

-Una vez hemos configurado todo lo que necesitamos tendremos el plano preparado para imprimir.

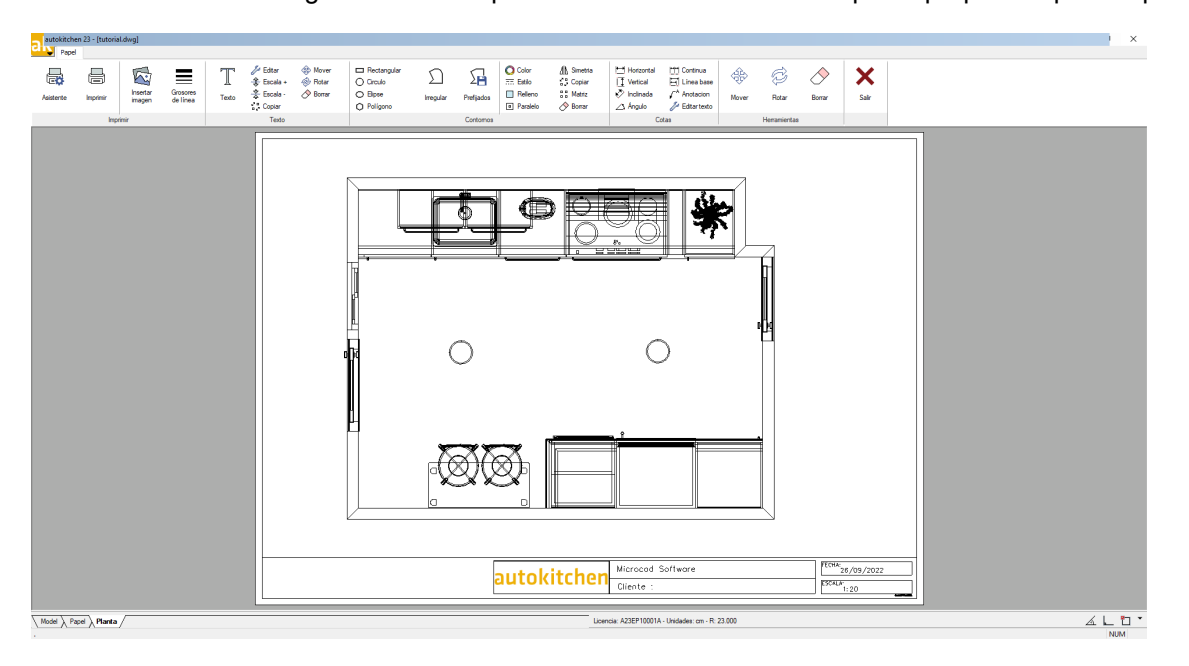

**\*\*NOTA:** Si necesita encuadrar el plano, pique dos veces sobre el plano, y se activará el cuadro de la ventana. Manteniendo pulsado el botón central del ratón (aparecerá el icono de una mano), podrá desplazar el plano y encuadrarlo en la hoja.

Para volver a bloquear el plano de nuevo y así no manipularlo debemos colocar el cursor en la zona gris fuera del papel y volver a picar dos veces con el botón izquierdo del ratón.

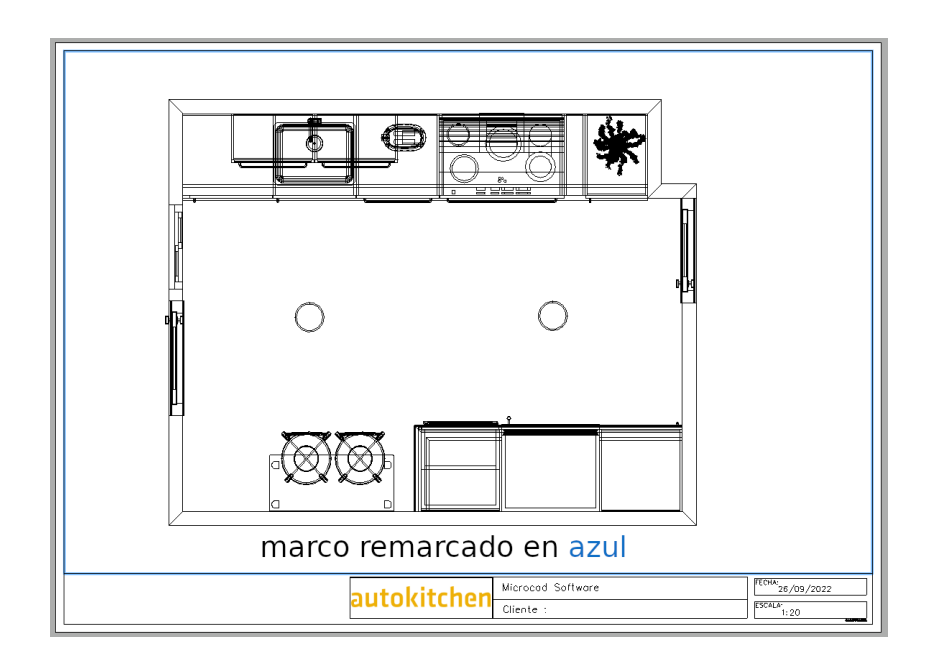

\*Nota: Tenga cuidado si el botón central del ratón es una rueda, puesto que si mueve la rueda hacia delante o hacia atrás, hará zoom y cambiaremos la escala del plano.

-Pulse el icono: Proyectos/ Imprimir.

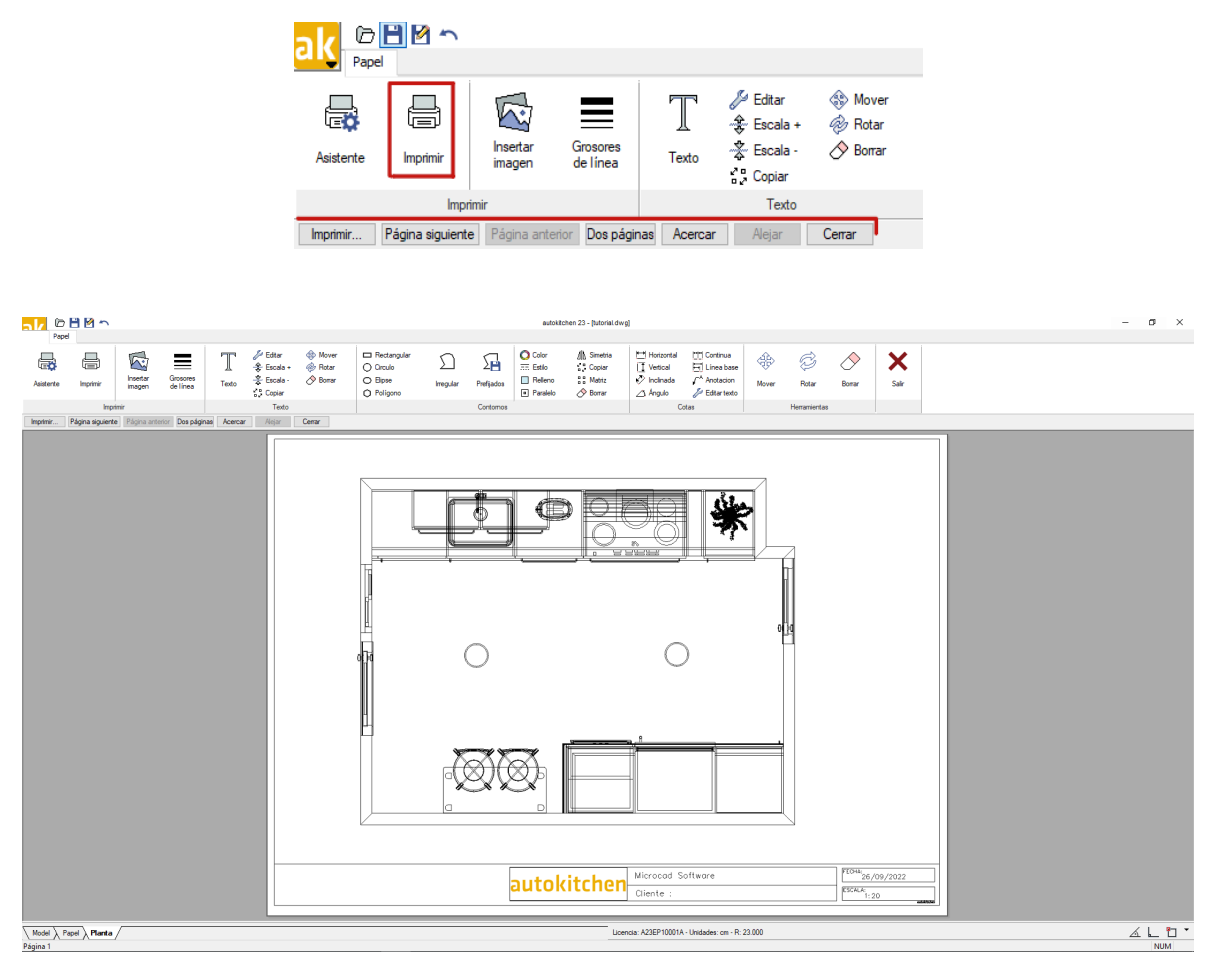

Si está utilizando un driver de impresora PDF para el curso, asígnele un nombre al pdf generado, por ejemplo: "curso sección 1 Arquitectura.pdf".

Una vez finalizada la impresión, pique sobre la pestaña "Modelo" para volver al dibujo.

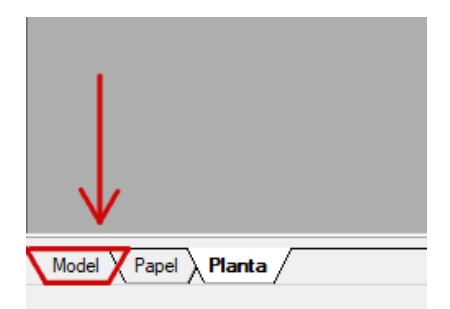

## IMPRESIÓN DE UNA ELEVACIÓN

Active el modo 3D, seleccionando en el menú <u>Vistas – Activar/Desactivar elementos</u> – **Modo 3D**  $\begin{bmatrix} 3D\\ Modo 3D \end{bmatrix}$  y seleccione una sola vista picando con el botón derecho del ratón sobre la vista en planta y seleccionando 1 Vista.

Hacer una vista en elevación (alzado)

Pulse en el menú Vistas – Alzado – Arriba

Marque un punto en mitad de la cocina, donde quiera cortarla.

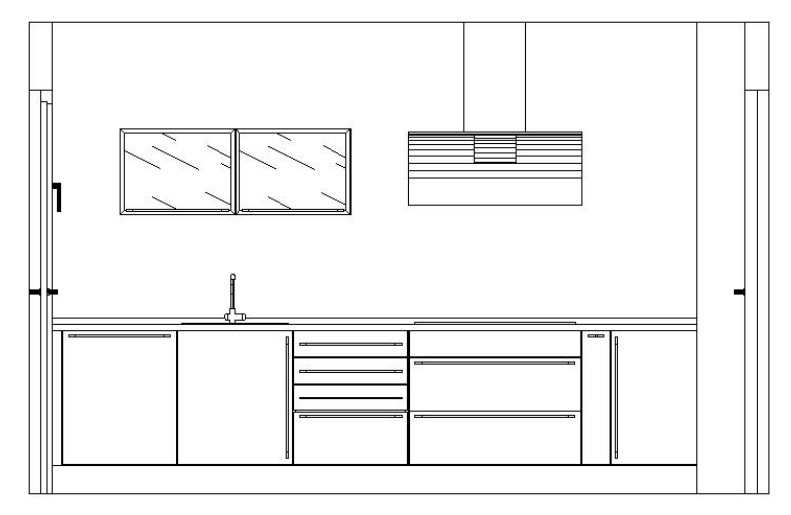

Pulse: Vistas – Gestión – Guardar Vista.

Nombre: "Alzado pared superior" Pulse para salir

Pulse en el menú Proyectos – Imprimir – Asistente

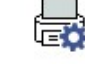

Introduzca como nombre de la Hoja: "Pared Superior"

-Datos de la nueva Hoja de Impresión:

-Impresora: Microsoft print to PDF

-Tamaño papel: A4

- -Orientación: Horizontal
- -Distribución de vistas: Una Vista (opción de la izquierda)

-Pulse en "Configurar":

-Vistas: Alzado pared superior

-Escala: 1 = 20

-Modo: Pulse en el desplegable y seleccione "Oculto" para ocultar las líneas no visibles

- -Pulse -Pulse para volver al diálogo principal
- -Anule la selección del cajetín
- -Seleccione Imprimir en Blanco/Negro
- -Pulse -Pulse para cerrar el diálogo

**\*\*NOTA:** Si necesita encuadrar el plano, pique dos veces sobre el plano, y se activará el cuadro de la ventana. Manteniendo pulsado el botón central del ratón (aparecerá el icono de una mano), podrá desplazar el plano y encuadrarlo en la hoja.

Para volver a bloquear el plano de nuevo y así no manipularlo debemos colocar el cursor en la zona gris fuera del papel y volver a picar dos veces con el botón izquierdo del ratón.

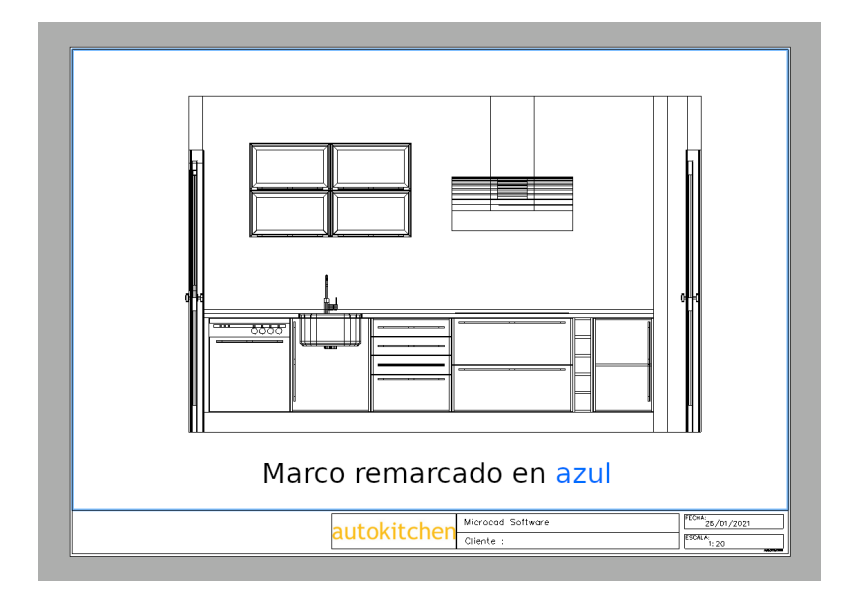

\*Nota: Tenga cuidado si el botón central del ratón es una rueda, puesto que si mueve la rueda hacia delante o hacia atrás, hará zoom y cambiaremos la escala del plano.

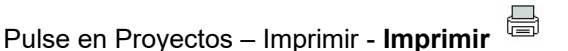

Si está utilizando una impresora PDF para el curso, asígnele un nombre al pdf generado, por ejemplo: "curso sección 2 Alzado Pared Superior.pdf".

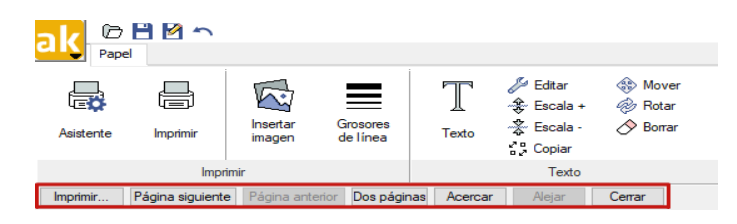

Una vez finalizada la impresión, pique sobre la pestaña "Modelo" para volver al dibujo

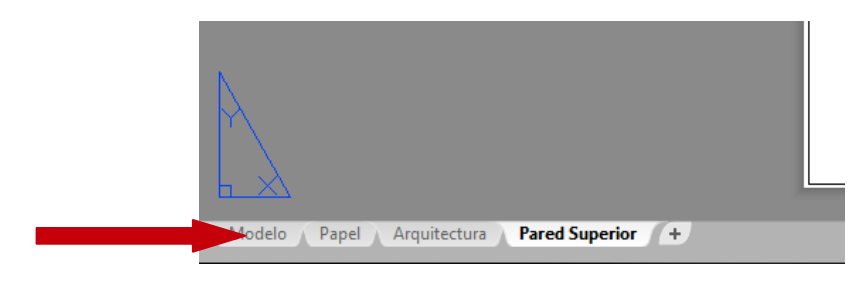